# Implementar interfaz de datos redundante en Azure FTD administrado por CD-FMC

## Contenido

## Introducción

Este documento describe los pasos para configurar un FTD virtual gestionado por cdFMC para utilizar la función de interfaz de datos de acceso del administrador redundante.

# Prerequisites

## Requirements

Cisco recomienda que tenga conocimiento sobre estos temas:

- Cisco Secure Firewall Management Center
- Orquestador de defensa de Cisco

## **Componentes Utilizados**

La información que contiene este documento se basa en las siguientes versiones de software y hardware.

- Centro de gestión de firewall en la nube
- Virtual Secure Firewall Threat Defence versión 7.3.1 alojado en Azure Cloud.

La información que contiene este documento se creó a partir de los dispositivos en un ambiente de laboratorio específico. Todos los dispositivos que se utilizan en este documento se pusieron en funcionamiento con una configuración verificada (predeterminada). Si tiene una red en vivo, asegúrese de entender el posible impacto de cualquier comando.

## **Productos Relacionados**

Este documento también puede utilizarse con estas versiones de software y hardware:

• Cualquier dispositivo físico capaz de ejecutar Firepower Threat Defence versión 7.3.0 o superior.

## Antecedentes

Este documento muestra los pasos para configurar y verificar un vFTD administrado por cdFMC para utilizar dos interfaces de datos con fines de administración. Esta función suele ser útil cuando los clientes necesitan una segunda interfaz de datos para administrar su FTD a través de Internet mediante un segundo ISP. De forma predeterminada, el FTD realiza un equilibrio de carga de ordenamiento cíclico para el tráfico de administración entre ambas interfaces; esto se puede modificar en una implementación de Active/Backup como se describe en este documento.

La interfaz de datos redundante para la función de gestión se introdujo en la versión 7.3.0 de Secure Firewall Threat Defence. Se da por supuesto que el vFTD tiene acceso a un servidor de nombres que puede resolver URL para el acceso a CDO.

# Configuración

Diagrama de la red

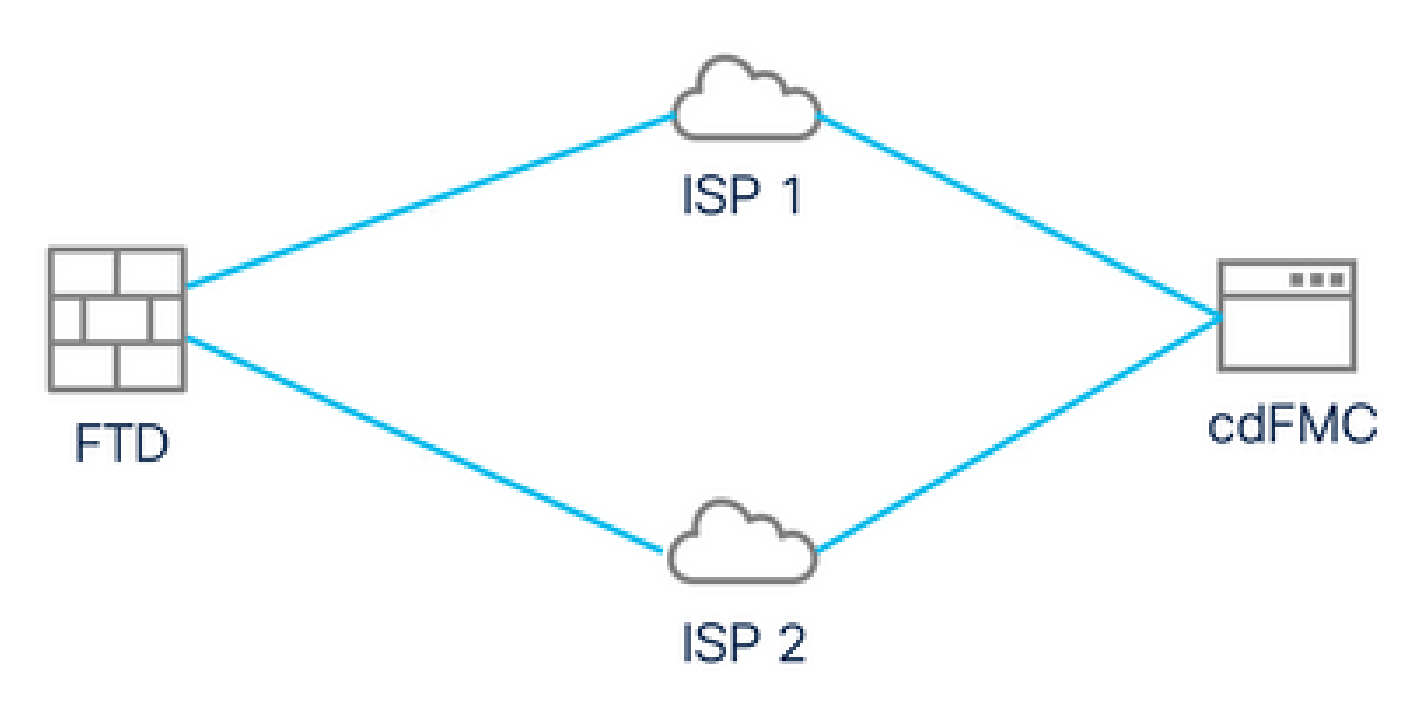

Diagrama de la red

## Configuración de una interfaz de datos para el acceso a la gestión

Inicie sesión en el dispositivo a través de la consola y configure una de las interfaces de datos para el acceso a la administración con el comando configure network management-data-interface:

#### <#root>

#### >

#### configure network management-data-interface

Note: The Management default route will be changed to route through the data interfaces. If you are communitated with SSH, your connection may drop. You must reconnect using the console port.

Data interface to use for management:

#### GigabitEthernet0/0

Specify a name for the interface [outside]:

outside-1

IP address (manual / dhcp) [dhcp]:

#### manual

IPv4/IPv6 address:

#### 10.6.2.4

Netmask/IPv6 Prefix:

255.255.255.0

Default Gateway:

10.6.2.1

Tenga en cuenta que la interfaz de administración original no se puede configurar para utilizar DHCP. Puede utilizar el comando show network para verificar esto.

### Incorporación del FTD con CDO

Este proceso incorpora el FTD de Azure con CDO para que pueda ser administrado por un FMC proporcionado en la nube. El proceso utiliza una clave de registro CLI, lo que resulta útil si el dispositivo tiene una dirección IP asignada mediante DHCP. Otros métodos de incorporación, como el aprovisionamiento mediante la función de registro táctil y los números de serie, solo se admiten en las plataformas Firepower 1000, Firepower 2100 o Secure Firewall 3100.

Paso 1. En el portal de CDO, navegue hasta Inventario y luego haga clic en la opción Onboard:

| $\leftarrow \rightarrow \mathbf{G}$ | ♦ ि २ https://www.defenseorch | estrator.com/devices                             |                      | ☆                 | . 10                  | ± » ጏ | = |
|-------------------------------------|-------------------------------|--------------------------------------------------|----------------------|-------------------|-----------------------|-------|---|
| cisco Defense Orchestrator          | Inventory                     | Q Search                                         | ₽ - \$               | • 🛱 🚯 •           |                       |       |   |
| Hide Menu                           | T Devices Templates           | Search by Device Name, IP Address, or Serial Num | nber                 | Displ             | laying 0 of 0 results | C (4) | + |
| 📥 Dashboard                         | All                           |                                                  |                      |                   |                       |       | 2 |
| C Multicloud New                    | □ Name ¢                      |                                                  | Configuration Status | + c               | Connectivity \$       |       |   |
| E Inventory                         | 1                             |                                                  |                      |                   |                       |       | _ |
| Configuration                       |                               |                                                  |                      |                   |                       |       |   |
| Policies >                          |                               |                                                  |                      |                   |                       |       |   |
| Objects >                           |                               |                                                  |                      |                   |                       |       |   |
| oå₀ VPN >                           |                               |                                                  |                      |                   |                       |       |   |
| Events & Monitoring                 |                               |                                                  |                      |                   |                       |       |   |
| √ Analytics >                       |                               | No devices or services found. You must onboar    | d a device or servic | e to get started. |                       |       |   |
| ( Change Log                        |                               |                                                  |                      |                   |                       |       |   |
| Jobs                                |                               |                                                  |                      |                   |                       |       |   |
| 🎇 Tools & Services >                |                               |                                                  |                      |                   |                       |       |   |
| ۇڭ Settings >                       |                               |                                                  |                      |                   |                       |       |   |
|                                     |                               |                                                  |                      |                   |                       |       |   |
|                                     |                               |                                                  |                      |                   |                       |       |   |

Página Inventario

Paso 2. Haga clic en el cuadro FTD:

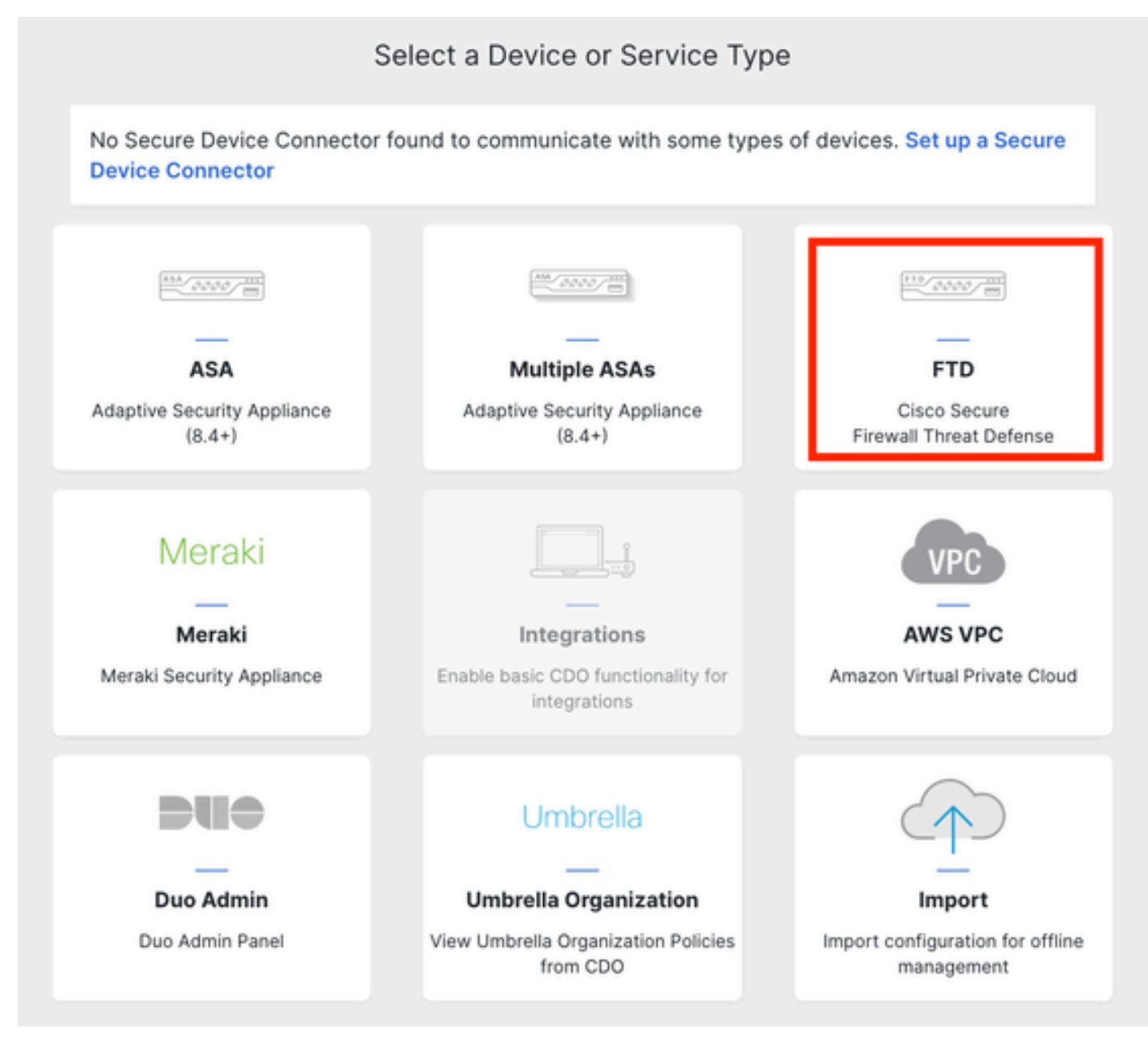

Incorporación del FTD

### Paso 3. Elija la opción Use CLI Registration key:

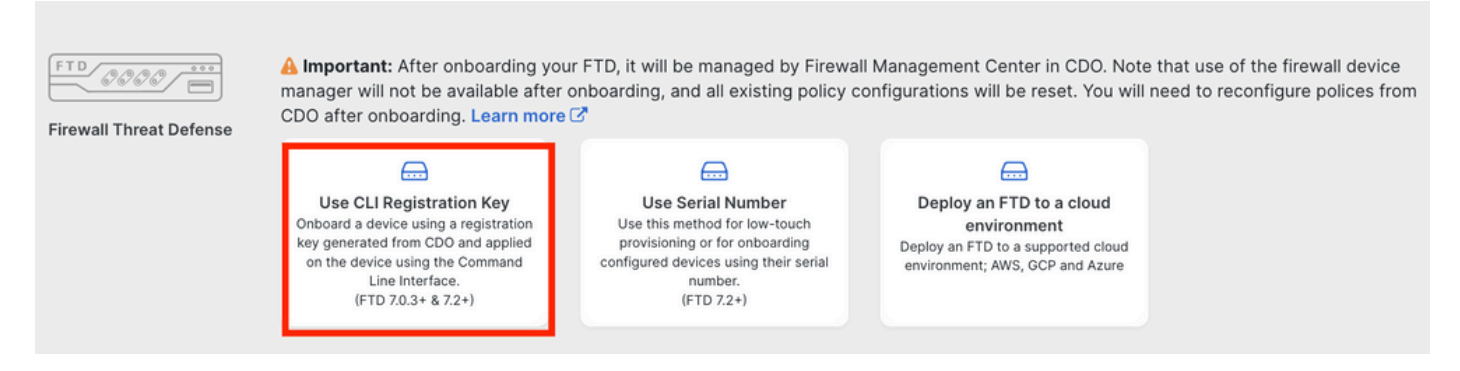

Utilizar la clave de registro de CLI

Paso 4. Copie la clave CLI a partir del comando configure manager:

| 1 | Device Name          | FTDv-Azure                                                                                                    |
|---|----------------------|----------------------------------------------------------------------------------------------------|
| 2 | Policy Assignment    | Access Control Policy: Default Access Control Policy                                                                                                    |
| 3 | Subscription License | Performance Tier: FTDv, License: Threat, Malware, URL License                                                                                                    |
| 4 | CLI Registration Key | <ul> <li>Ensure the device's initial configuration is complete before trying to apply the registration key. Learn more C</li> <li>Copy the CLI Key below and paste it into the CLI of the FTD</li> <li>configure manager add cisco-cisco-systemss1kaau.app.us.cdo.cisco.com<br/>t67mPqC8cAW6GH2NhhTUD4poWARdRr7 YJqFWzmpnfbJ6WANBeHTAhXnod9E7cle cisco-cisco-systemss1kaau.app.us.cdo.cisco.com</li> </ul> |
|   |                      | Next                                                                                                    |

Copiar comando de Configure Manager

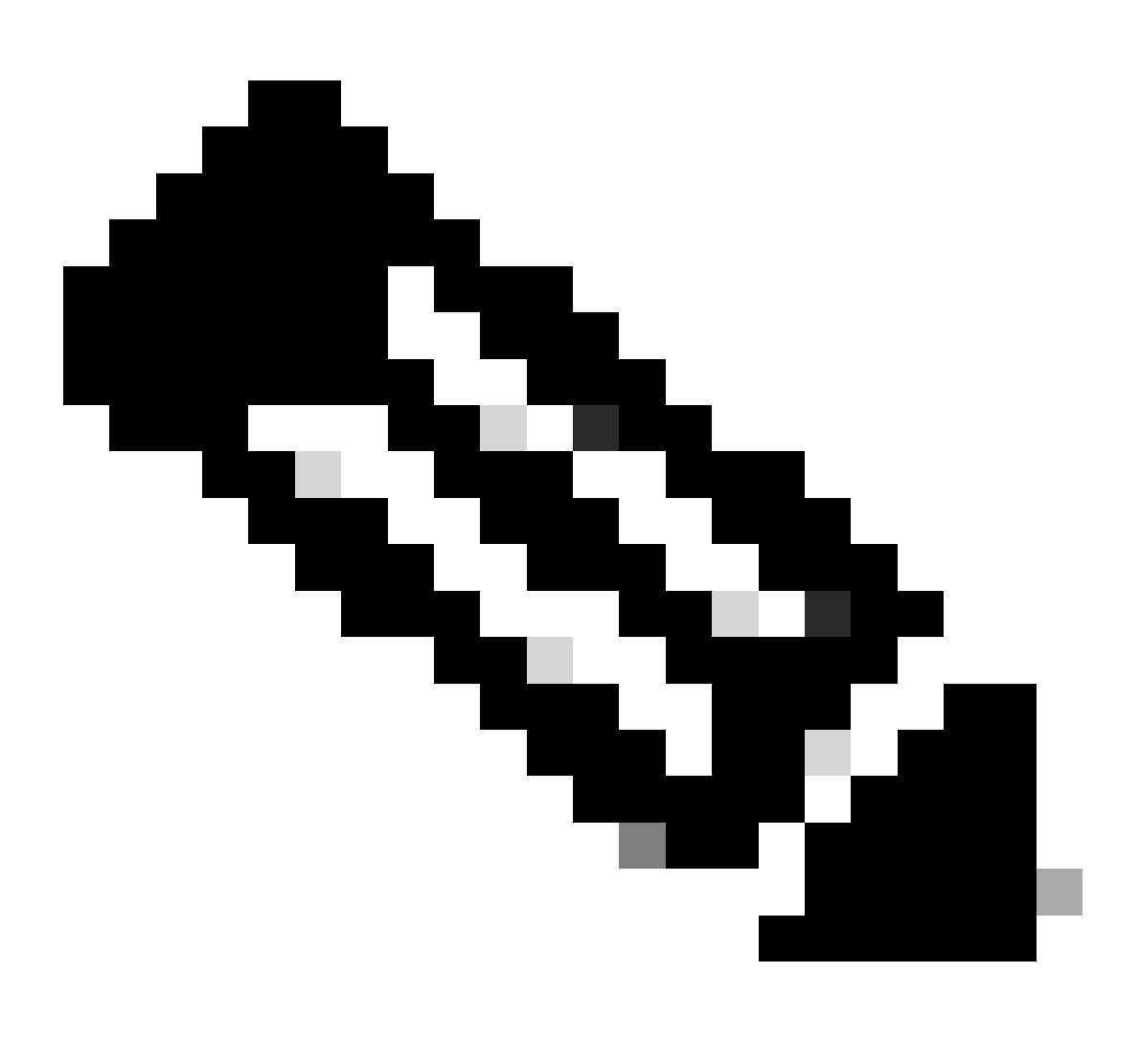

Nota: La clave de CLI coincide con el formato utilizado en los registros de FTD con FMC

en las instalaciones, donde puede configurar un ID de NAT para permitir el registro cuando el dispositivo administrado está detrás de un dispositivo NAT: configure manager add <fmc-hostname-or-ipv4> <registration-key> <nat-id> <display-name>

Paso 5. Pegue el comando en la CLI de FTD. Debe recibir este mensaje si la comunicación se ha realizado correctamente:

Manager cisco-cisco-systems--s1kaau.app.us.cdo.cisco.com successfully configured. Please make note of reg\_key as this will be required while adding Device in FMC.

### Paso 6. Vuelva al CDO y haga clic en Next:

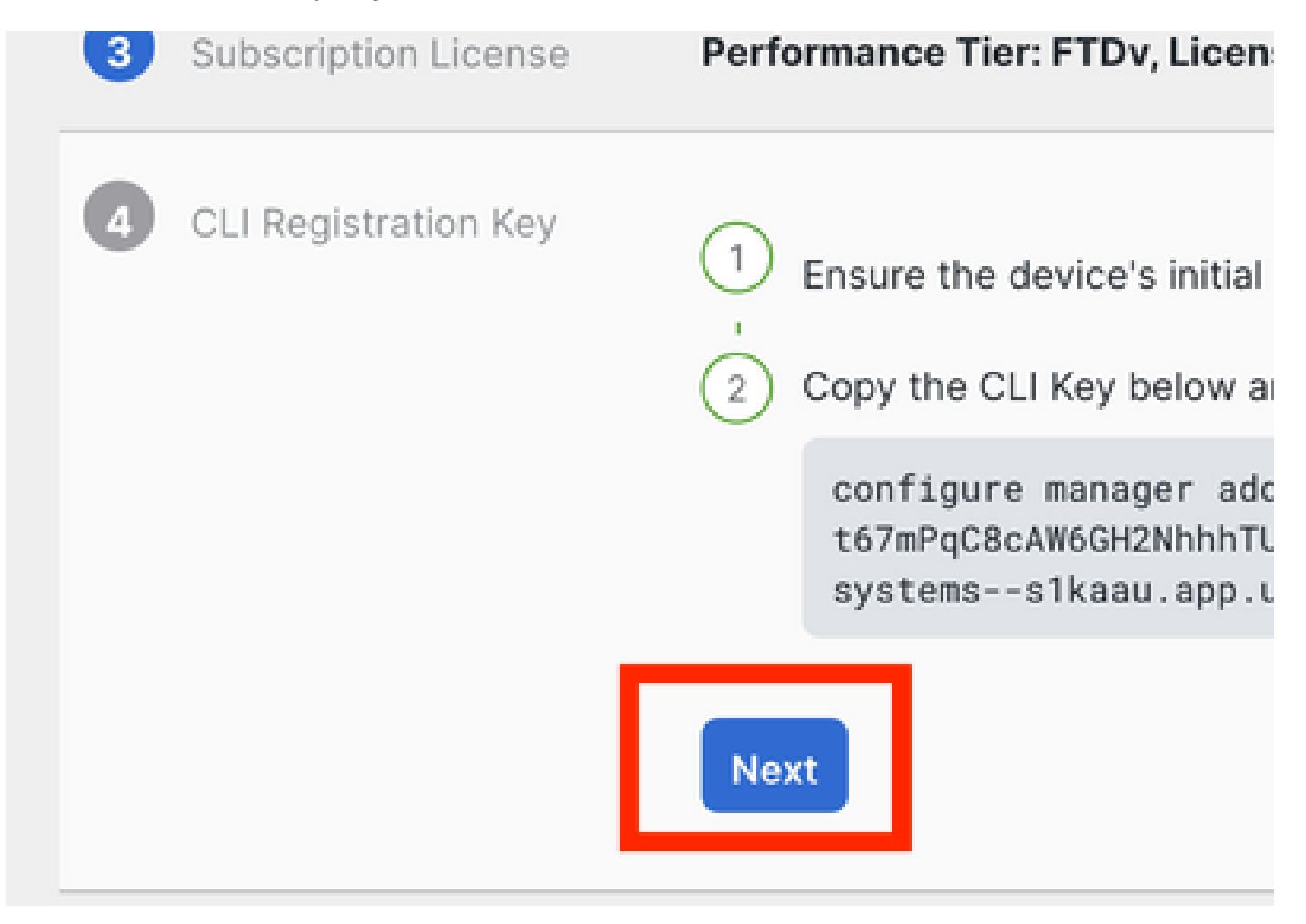

Haga clic en Next (Siguiente)

CDO continúa el proceso de inscripción y se muestra un mensaje que indica que tardará mucho tiempo en completarse. Puede comprobar el estado del proceso de inscripción haciendo clic en el enlace Devices de la página Services.

Paso 7. Acceda a su CSP a través de la página Herramientas y servicios.

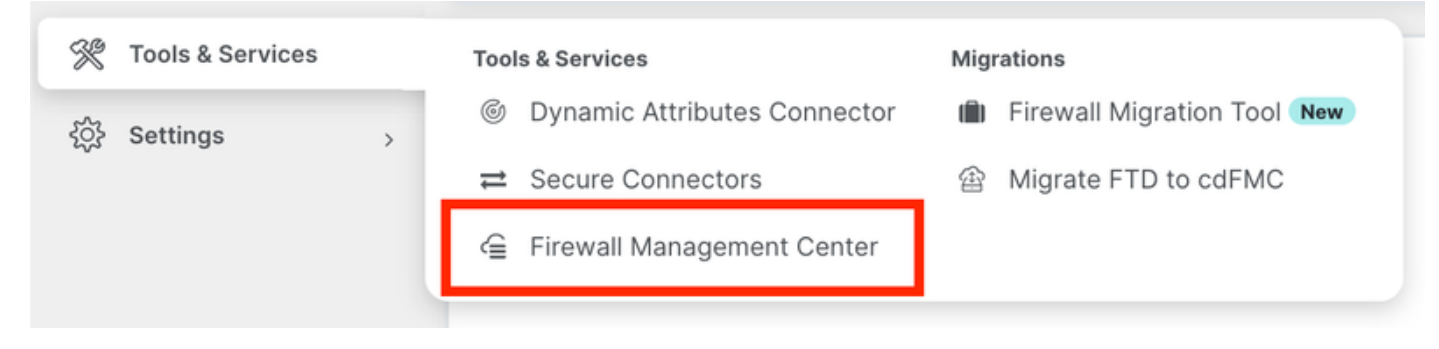

Acceso al cdFMC

Haga clic en el enlace Devices.

| Mana                                     | agement                                                                        |
|------------------------------------------|--------------------------------------------------------------------------------|
| □ () () () () () () () () () () () () () | Devices<br>Policies<br>Objects<br>NAT<br>Site to Site VPN<br>Remote Access VPN |
| ÷                                        | Platform Settings                                                              |

Haga clic en Dispositivos

Su FTD está ahora incorporado en CDO y puede ser gestionado por el FMC proporcionado en la nube. Observe en la siguiente imagen que aparece un NO-IP bajo el nombre del dispositivo. Esto se espera en un proceso de onboarding usando la clave de registro CLI.

| Defense Orchestrator<br>FMC / Devices / Device Management | Analysis Policies       | Devices Objects        | Integration *> Return Home I | Jeploy Q 🔗 🔅 🚱                               | cisco SECURE       |
|-----------------------------------------------------------|-------------------------|------------------------|------------------------------|----------------------------------------------|--------------------|
| View By: Group  All (1)  • Error (0)  • Warning (0)       | Offline (0)   Normal (1 | )   Deployment Pending | (0) • Upgrade (0) • Snort    | 3 (1)                                        | Deployment History |
| Collapse All                                              |                         |                        |                              |                                              |                    |
| Name                                                      | Model                   | Version Chass          | s Licenses                   | Access Control Policy                        | Auto RollBack      |
| Ungrouped (1)                                             |                         |                        |                              |                                              |                    |
| FTDv-Azure Snort 3     NO-IP -     Routed                 | FTDv for Azure          | 7.3.1 N/A              | Essentials, IP               | \$ (2 more) Default Access Control<br>Policy | «» 🖊 :             |

Configuración de una interfaz de datos redundante para el acceso del administrador

Este proceso asigna una segunda interfaz de datos para el acceso a la administración.

Paso 1. En la pestaña Devices, haga clic en el icono del lápiz para acceder al modo de edición de FTD:

| 4       | Defense Orchestrator Analysis<br>FMC / Devices / Device Management Analysis | s Policies Dev | vices Objec                      | cts Integration +> Ret   | um Home Deploy Q         | o 🌣 O                            | oltat<br>cisco            | SECURE    |
|---------|-----------------------------------------------------------------------------|----------------|----------------------------------|--------------------------|--------------------------|----------------------------------|---------------------------|-----------|
| View B  | y: Group 💌                                                                  |                |                                  |                          |                          |                                  | Deploymen                 | t History |
| All     | (1) • Error (0) • Warning (0) • Offline (0)                                 | Normal (1)     | <ul> <li>Deployment I</li> </ul> | Pending (0) • Upgrade (0 | ) • Snort 3 (1)          | ٩                                | Search Device             | Add 💌     |
| Collaps | e Al                                                                        |                |                                  |                          |                          |                                  |                           |           |
|         | Name                                                                        | Model          | Version                          | Chassis                  | Licenses                 | Access Control Policy            | Auto RollBack             |           |
|         | ✓ Ungrouped (1)                                                             |                |                                  |                          |                          |                                  |                           |           |
|         | FTDv-Azure Snort 3     NO-IP - Routed                                       | FTDv for Azure | 7.3.1                            | N/A                      | Essentials, IPS (2 more) | Default Access Control<br>Policy | <p< td=""><td>1</td></p<> | 1         |
|         | FTDv-Azure Snort 3     NO-IP - Routed                                       | FTDv for Azure | 7.3.1                            | N/A                      | Essentials, IPS (2 more) | Default Access Control<br>Policy | «۶                        |           |

Editar el FTD

Paso 2. Desde la pestaña Interface, edite la interfaz que se va a asignar como interfaz de administración redundante. Si esto no se hizo anteriormente, configure un nombre de interfaz y una dirección IP.

Paso 3. En la pestaña Acceso al administrador, active la casilla de verificación Habilitar administración en esta interfaz para el administrador:

| Edit Physi   | cal Inter  | face       |                   |                |              |                     |          | 0      |
|--------------|------------|------------|-------------------|----------------|--------------|---------------------|----------|--------|
| General      | IPv4       | IPv6       | Path Monitor      | ing Hardware C | onfiguration | Manager Access      | Advanced |        |
| 🗹 Enable n   | nanageme   | nt on this | interface for the | e Manager      |              |                     |          |        |
| Available Ne | tworks C   |            | +                 |                | Allov        | ved Management Netv | vorks    |        |
| Q Search     |            |            |                   | ]              | any          | y                   |          |        |
| any-ipv4     |            |            | 1                 |                |              |                     |          |        |
| any-ipv6     |            |            |                   | Add            |              |                     |          |        |
| IPv4-Benc    | hmark-Tes  | ts         |                   |                |              |                     |          |        |
| IPv4-Link-   | Local      |            |                   |                |              |                     |          |        |
| IPv4-Multic  | cast       |            |                   |                |              |                     |          |        |
| IPv4-Privat  | e-10.0.0.0 | 0-8        |                   |                |              |                     |          |        |
|              |            |            |                   |                |              |                     |          |        |
|              |            |            |                   |                |              |                     | (        | Cancel |

Habilitación del acceso del administrador

Paso 4. En la pestaña General, asegúrese de que la interfaz esté asignada a una zona de seguridad y haga clic en OK:

#### Edit Physical Interface

| General       | IPv4      | IPv6 | Path Monitoring | Hardware Configuration | Manager Access | Advanced |
|---------------|-----------|------|-----------------|------------------------|----------------|----------|
| Name:         |           |      |                 |                        |                |          |
| outside-2     |           |      |                 |                        |                |          |
| Enabled       |           |      |                 |                        |                |          |
| Managem       | nent Only |      |                 |                        |                |          |
| Description:  |           |      |                 |                        |                |          |
|               |           |      |                 |                        |                |          |
| Mode:         |           |      |                 |                        |                |          |
| None          |           |      | •               |                        |                |          |
| Security Zone | :         |      |                 |                        |                |          |
| outside2-sz   | :         |      | •               |                        |                |          |
|               |           |      |                 |                        |                |          |

Zona de seguridad para interfaz de datos redundante

Paso 5. Observe que ahora ambas interfaces tienen la etiqueta Manager Access. Además, asegúrese de que la interfaz de datos principal se haya asignado a una zona de seguridad diferente:

| FTDv-/<br>Cisco Firep | Azure<br>ower Threat D | efense for Azur  | e           |     |             |                              |      |                                |            |       | ave      | Cancel   |
|-----------------------|------------------------|------------------|-------------|-----|-------------|------------------------------|------|--------------------------------|------------|-------|----------|----------|
| Device                | Routing                | Interfaces       | Inline Sets | DHC | P VTEP      |                              |      |                                |            |       |          |          |
|                       |                        |                  |             |     |             |                              | Q Se | arch by name                   | Sync Devic | e A   | dd Inter | rfaces 🔻 |
| Interfa               | ce                     |                  | Logical N   | Тур | Security Z  | MAC Address (Active/Standby) |      | IP Address                     | Path       | Virtu | al Ro    |          |
| Ola                   | gnostic0/0             |                  | diagnostic  | Phy |             |                              |      |                                | Disa.      | Glob  | əl       | /        |
| Gig                   | abitEthernet0/(        | (Manager Access) | outside-1   | Phy | outside1-sz |                              |      | 10.6.2.4/255.255.255.0(Static) | Disa.      | Globa | al       | /        |
| O Gig                 | abitEthernet0/1        | (Manager Access) | outside-2   | Phy | outside2-sz |                              |      | 10.6.3.4/255.255.255.0(Static) | Disa.      | Glob  | əl       | /        |

Revisión de configuración de interfaz

En la siguiente sección, los pasos del 6 al 10 están pensados para configurar dos rutas predeterminadas de igual costo para alcanzar el CDO, cada una de las cuales es monitoreada por un proceso de seguimiento de SLA independiente. El seguimiento de SLA garantiza que existe una ruta funcional para comunicarse con el cdFMC mediante la interfaz supervisada.

Paso 6. Vaya a la pestaña Routing y en el menú ECMP cree una nueva zona ECMP con ambas interfaces en ella:

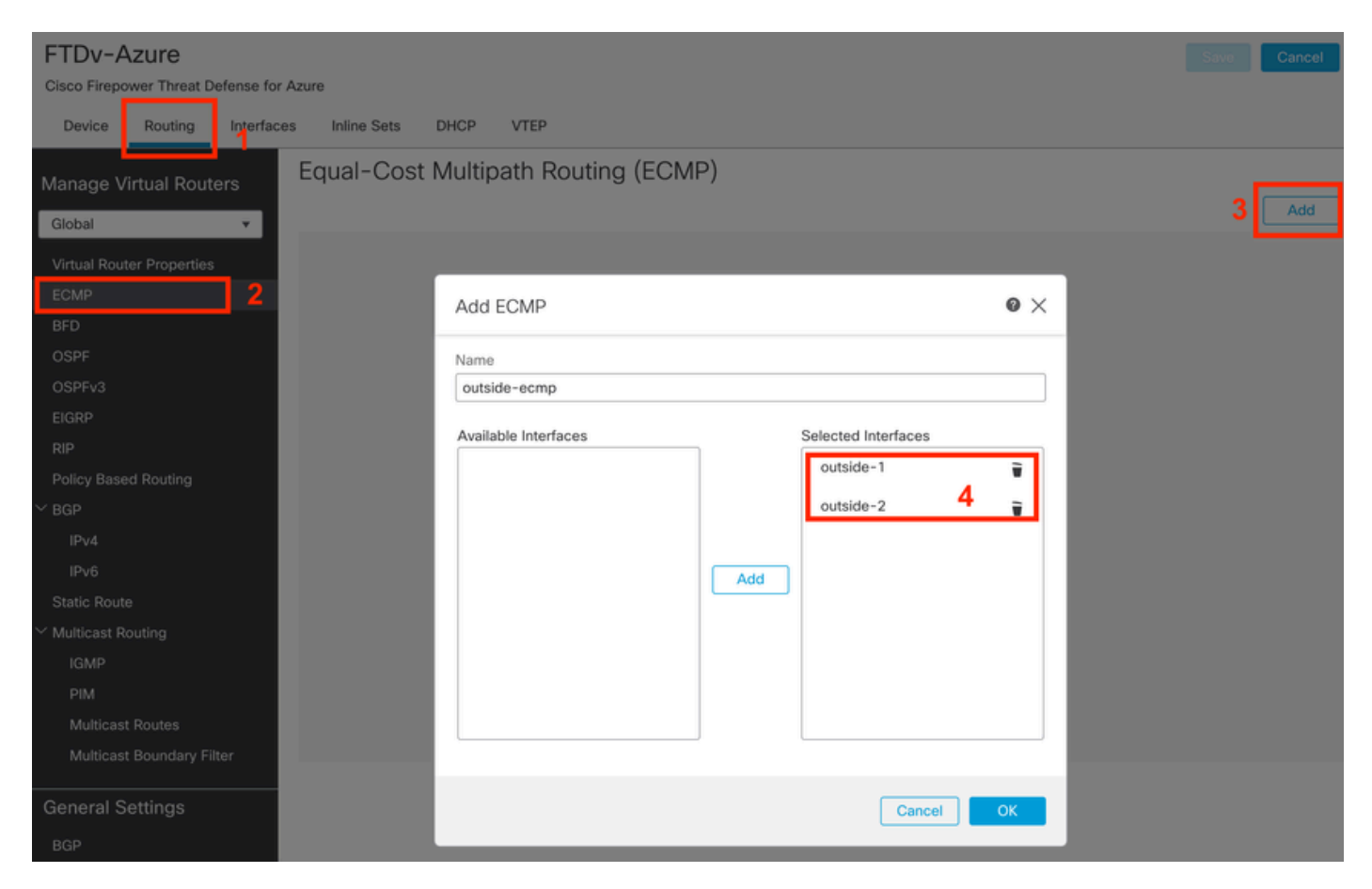

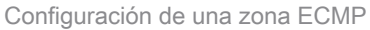

Haga clic en Aceptar y Guardar.

Paso 7. En la pestaña Routing, vaya a Static Routes .

Haga clic en el icono del lápiz para editar la ruta principal. A continuación, haga clic en el signo más para agregar un nuevo objeto de seguimiento de SLA:

| FTDv-Azure                                                | You have unsaved changes Save Cancel                                       |
|-----------------------------------------------------------|----------------------------------------------------------------------------|
| Cisco Firepower Threat Defense for Azure                  | Edit Static Route Configuration                                            |
| Device Routing Interfaces Inlin<br>Manage Virtual Routers | Type:  IPv4 IPv6 Interface* + Add Route                                    |
| Global                                                    | (laterface stating with this ison relation it is available for route lack) |
| Ciobai Netwo                                              | Available Matwark C Sciented Matwork                                       |
| Virtual Router Properties                                 | Q Search                                                                   |
| BED any-ip                                                |                                                                            |
| OSPF IPvi                                                 | IPv4-Benchmark-Tests                                                       |
| OSPFv3                                                    | IPv4-Link-Local                                                            |
| EIGRP                                                     | IPv4-Multicast                                                             |
| RIP                                                       | IPv4-Private-10.0.0-8                                                      |
| Policy Based Routing                                      | IPv4-Private=172.16.0.0-12                                                 |
| Y BGP                                                     |                                                                            |
| IPv4                                                      | Ensure that egress virtualrouter has route to that destination             |
| IPv6                                                      | Gateway                                                                    |
| Static Route                                              | 10.6.2.1 • +                                                               |
| ✓ Multicast Routing                                       | Metric:                                                                    |
| IGMP                                                      | 1                                                                          |
| PIM                                                       | (1 - 254)<br>Translati — (Iland sele (na defecti Desta)                    |
| Multicast Routes                                          | Poute Tracking:                                                            |
| Multicast Boundary Filter                                 | ★ + 3                                                                      |
| General Settings                                          |                                                                            |
| BGP                                                       | Cancel OK of 1 > > C                                                       |

Editar ruta principal para agregar el seguimiento de SLA

Paso 8. Los parámetros requeridos para un seguimiento de SLA funcional se resaltan en la siguiente imagen. Opcionalmente, puede ajustar otras configuraciones como Número de paquetes, Tiempo de espera y Frecuencia.

| Name:<br>outside1-sla                    | Description:                    |
|------------------------------------------|---------------------------------|
| Frequency (seconds):<br>60<br>(1-604800) | SLA Monitor ID*:                |
| Threshold (milliseconds):<br>5000        | Timeout (milliseconds):<br>5000 |
| Data Size (bytes):                       | ToS:                            |
| Number of Packets:                       | Monitor Address*:               |
| Available Zones C<br>Q Search            | Add outside1-sz                 |
| outside1-sz                              | Outside 1-sz                    |
|                                          |                                 |
|                                          |                                 |
|                                          | Cancel Save                     |

0

En este ejemplo, se utilizó la IP de DNS de Google para supervisar las capacidades de FTD para alcanzar Internet (y CDO) a través de la interfaz outside1. Haga clic en ok cuando esté listo.

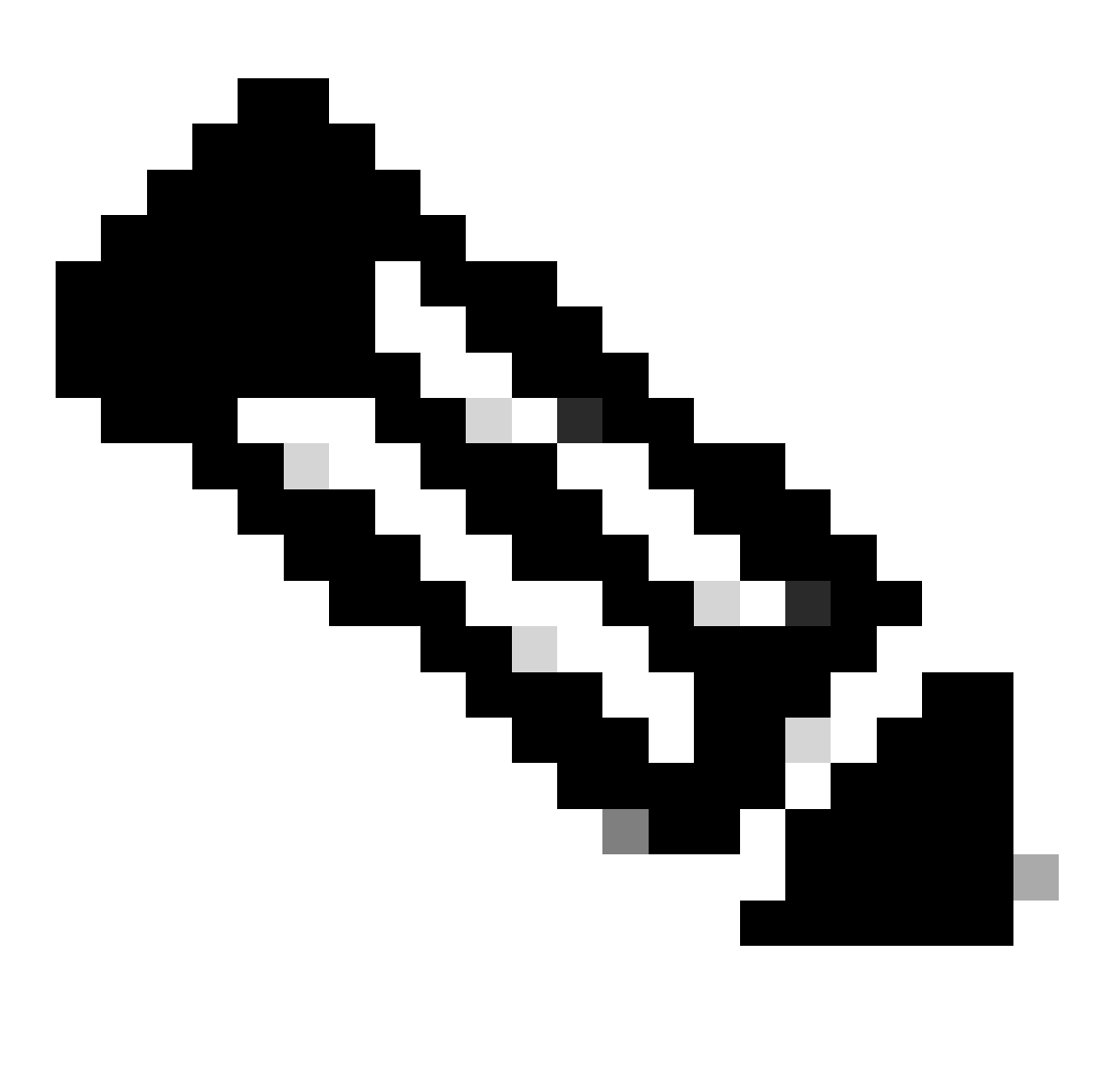

Nota: Asegúrese de que está realizando el seguimiento de una IP que ya se ha comprobado que es accesible desde la interfaz externa de FTD. La configuración de una pista con una IP inalcanzable puede hacer que la ruta predeterminada caiga en este FTD y, a continuación, impedir su capacidad para comunicarse con CDO.

Paso 9. Haga clic en Guardar y asegúrese de que el nuevo seguimiento de SLA esté asignado a la ruta que apunta a la interfaz principal:

# Route Tracking:

# outside1-sla

Seguimiento de SLA externo 1

Una vez que haga clic en Aceptar, aparecerá un mensaje emergente con el siguiente mensaje de ADVERTENCIA:

# Warning about Static Route

This Static route is defined on the Defense Orchestrator Access Interface. Ensure the change is not affecting connectivity to the device

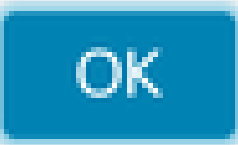

Advertencia de configuración

Paso 10. Haga clic en la opción Add Route para agregar una nueva ruta para la interfaz de datos redundante. Observe en la siguiente imagen que el valor de Métrica para la ruta es el mismo; además, el seguimiento de SLA tiene un ID diferente:

| Interface*   outside-2   (Interface starting with this icon signifies it is available for route leak)   Available Network C   +   Selected Network   Q. Search   any-ipv4   IPv4-Benchmark-Tests   IPv4-Link-Local   IPv4-Private-10.0.0.0-8   IPv4-Private-172.16.0.0-12     Gateway*   10.6.3.1   +   Metric:   1   (1 - 254)   Tunneled:   (Used only for default Route)   Route Tracking:   outside2-sla     | Type: <ul> <li>IPv4</li> <li>IPv6</li> </ul>               |                      |
|----------------------------------------------------------------------------------------------------|------------------------------------------------------------|----------------------|
| outside-2   (Interface starting with this icon signifies it is available for route leak)   Available Network C*   Q Search   Add   anv-ipv4   IPv4-Benchmark-Tests   IPv4-Link-Local   IPv4-Multicast   IPv4-Private-10.0.0.0-8   IPv4-Private-172.16.0.0-12     Gateway*   10.6.3.1   +   Metric:   1   (1 - 254)   Tunneled:   (Used only for default Route)   Route Tracking:   outside2-sla                  | Interface*                                                 |                      |
| (Interface starting with this icon signifies it is available for route leak)<br>Available Network C + Selected Network<br>Q Search Add any-ipv4<br>IPv4-Benchmark-Tests<br>IPv4-Link-Local<br>IPv4-Multicast<br>IPv4-Private-10.0.0.0-8<br>IPv4-Private-172.16.0.0-12<br>Gateway*<br>10.6.3.1 • +<br>Metric:<br>1<br>(1 - 254)<br>Tunneled: (Used only for default Route)<br>Route Tracking:<br>outside2-sla • + | outside-2                                                  |                      |
| Available Network C + Selected Network   Q. Search Add     any-ipv4     IPv4-Benchmark-Tests   IPv4-Link-Local   IPv4-Multicast   IPv4-Private-10.0.0-8   IPv4-Private-172.16.0.0-12     Gateway*   10.6.3.1 <b>w</b> +     Metric:   1   (1 - 254)   Tunneled:   (Used only for default Route)   Route Tracking:   outside2-sla                                                                                 | (Interface starting with this icon 💰 signifies it is avail | able for route leak) |
| Q. Search Add     any-ipv4   IPv4-Benchmark-Tests   IPv4-Link-Local   IPv4-Multicast   IPv4-Private-10.0.0-8   IPv4-Private-172.16.0.0-12     Gateway*   10.6.3.1 <b>w</b> Metric:   1   (1 - 254)   Tunneled:   (Used only for default Route)   Route Tracking:   outside2-sla                                                                                                    | Available Network C +                                      | Selected Network     |
| any-ipv4         IPv4-Benchmark-Tests         IPv4-Link-Local         IPv4-Multicast         IPv4-Private-10.0.0.0-8         IPv4-Private-172.16.0.0-12                                                                                                    | Q Search Add                                               | any-ipv4             |
| IPv4-Benchmark-Tests   IPv4-Link-Local   IPv4-Multicast   IPv4-Private-10.0.0.0-8   IPv4-Private-172.16.0.0-12     Gateway*   10.6.3.1   •   +   Metric:   1   (1 - 254)   Tunneled:   (Used only for default Route)   Route Tracking:   outside2-sla                                                                                                    | any-ipv4                                                   |                      |
| IPv4-Link-Local<br>IPv4-Multicast<br>IPv4-Private-10.0.0.0-8<br>IPv4-Private-172.16.0.0-12<br>Gateway*<br>10.6.3.1 • +<br>Metric:<br>1<br>(1 - 254)<br>Tunneled: (Used only for default Route)<br>Route Tracking:<br>outside2-sla • +                                                                                                    | IPv4-Benchmark-Tests                                       |                      |
| IPv4-Multicast<br>IPv4-Private-10.0.0-8<br>IPv4-Private-172.16.0.0-12<br>Gateway*<br>10.6.3.1 • +<br>Metric:<br>1<br>(1 - 254)<br>Tunneled: (Used only for default Route)<br>Route Tracking:<br>outside2-sla • +                                                                                                    | IPv4-Link-Local                                            |                      |
| IPv4-Private-10.0.0-8         IPv4-Private-172.16.0.0-12         Gateway*         10.6.3.1       •         Metric:         1         (1 - 254)         Tunneled:       (Used only for default Route)         Route Tracking:         outside2-sla       •                                                                                                    | IPv4-Multicast                                             |                      |
| IPv4-Private-172.16.0.0-12         Gateway*         10.6.3.1       •         Metric:         1         (1 - 254)         Tunneled:       (Used only for default Route)         Route Tracking:         outside2-sla       •                                                                                                    | IPv4-Private-10.0.0.0-8                                    |                      |
| Gateway*  10.6.3.1  + Metric:  1 (1 - 254) Tunneled: (Used only for default Route) Route Tracking: outside2-sla  +                                                                                                    | IPv4-Private-172.16.0.0-12                                 |                      |
| Gateway*   10.6.3.1 +   Metric: 1   (1 - 254)   Tunneled: (Used only for default Route)   Route Tracking:   outside2-sla                                                                                                    |                                                            |                      |
| 10.6.3.1       ▼       +         Metric:       1         1       (1 - 254)         Tunneled:       (Used only for default Route)         Route Tracking:       ▼         outside2-sla       ▼                                                                                                    | Gateway*                                                   |                      |
| Metric:<br>1<br>(1 - 254)<br>Tunneled: (Used only for default Route)<br>Route Tracking:<br>outside2-sla • +                                                                                                    | 10.6.3.1 • +                                               |                      |
| 1         (1 - 254)         Tunneled:       (Used only for default Route)         Route Tracking:         outside2-sla       ▼                                                                                                    | Metric:                                                    |                      |
| (1 - 254)<br>Tunneled: (Used only for default Route)<br>Route Tracking:<br>outside2-sla • +                                                                                                    | 1                                                          |                      |
| Tunneled: Used only for default Route) Route Tracking: outside2-sla                                                                                                    | (1 - 254)                                                  |                      |
| Route Tracking:<br>outside2-sla • +                                                                                                    | Tunneled: (Used only for default Route)                    |                      |
| outside2-sla 🔹 +                                                                                                    | Route Tracking:                                            |                      |
|                                                                                                    | outside2-sla 🔹 +                                           |                      |
|                                                                                                    |                                                            |                      |

Configurar ruta estática redundante

| Name:                     |     | Description:              |
|---------------------------|-----|---------------------------|
| outside2-sla              |     |                           |
|                           |     |                           |
| Frequency (seconds):      | _   | SLA Monitor ID*:          |
| 60                        |     | 2                         |
| (1-604800)                |     |                           |
| Threshold (milliseconds): |     | Timeout (milliseconds):   |
| 5000                      |     | 5000                      |
| (0-60000)                 |     | (0-604800000)             |
| Data Size (bytes):        |     | ToS:                      |
| 28                        |     | 0                         |
| (0-16384)                 |     |                           |
| Number of Packets:        |     | Monitor Address*          |
| 1                         |     |                           |
| Available Zones C         |     |                           |
| Q Search                  |     | Selected Zones/Interfaces |
| outside1-sz               | Add | outside2-sz               |
| outside2-sz               |     |                           |
|                           |     |                           |
|                           |     |                           |
|                           |     |                           |
|                           |     |                           |
|                           |     |                           |
|                           |     |                           |
|                           |     |                           |
|                           |     | Cancel Save               |

Configurar el seguimiento para la interfaz de datos redundante

0

Click Save.

Paso 11. Opcionalmente, puede especificar la IP de la interfaz de datos secundaria en Device > Management . Sin embargo, esto no es necesario dado que el método de onboarding actual utilizó el proceso de clave de registro CLI:

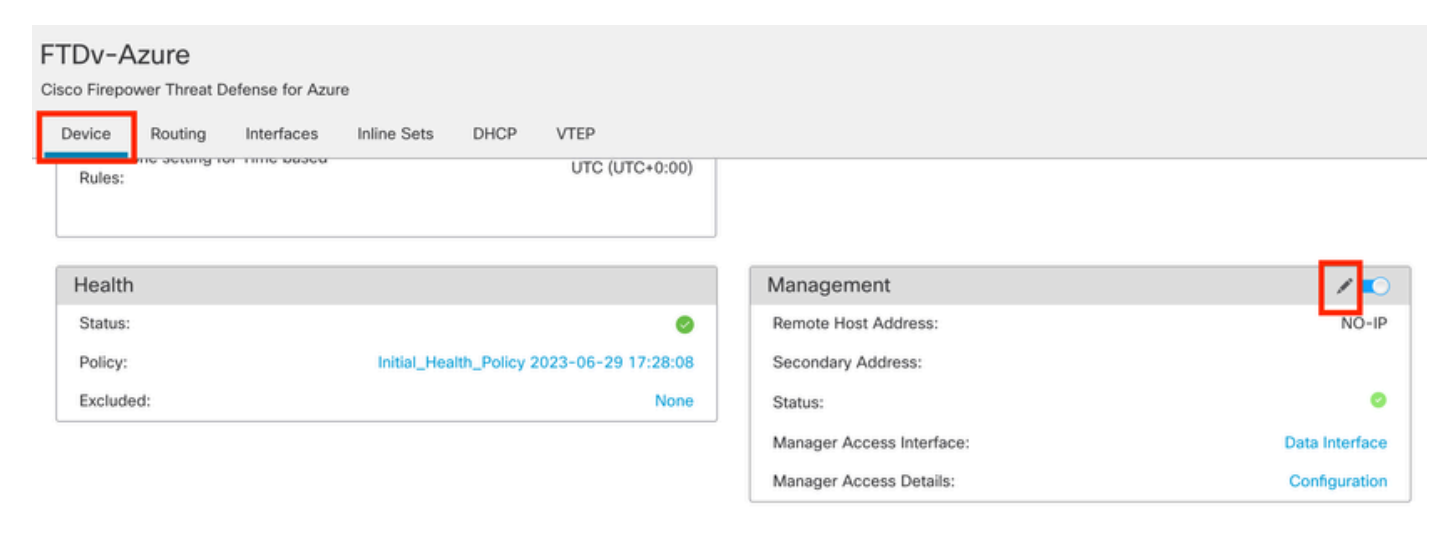

(Opcional) Especifique una IP para la interfaz de datos redundante en el campo de administración

Paso 12. Implemente los cambios.

(Opcional) Establezca un Costo de Interfaz para un Modo de Interfaz Activo/de Respaldo:

De forma predeterminada, la administración redundante sobre la interfaz de datos utiliza el ordenamiento cíclico para distribuir el tráfico de administración entre ambas interfaces. De forma alternativa, si un enlace WAN tiene un ancho de banda superior al otro y prefiere que éste sea el enlace de gestión principal, mientras que el otro permanece como copia de seguridad, puede asignar al enlace principal un coste de 1 y asignar al enlace de copia de seguridad un coste de 2. En el siguiente ejemplo, la interfaz GigabitEthernet0/0 se mantiene como el link WAN principal mientras que GigabitEthernet0/1 sirve como el link de administración de respaldo:

1. Navegue hasta Devices > FlexConfig link y cree una política flexConfig. En caso de que ya haya una política flexConfig configurada y asignada a su FTD, edítela:

#### Devices Objects Integration

| Device Management | VPN                     | Troubleshoot       |  |  |
|-------------------|-------------------------|--------------------|--|--|
| Device Upgrade    | Site To Site            | File Download      |  |  |
| NAT               | Remote Access           | Threat Defense CLI |  |  |
| QoS               | Dynamic Access Policy   | Packet Tracer      |  |  |
| Platform Settings | Troubleshooting         | Packet Capture     |  |  |
| FlexConfig        | Site to Site Monitoring |                    |  |  |
| Certificates      |                         |                    |  |  |

Acceso al menú FlexConfig

#### 2. Cree un nuevo objeto FlexConfig:

- Dé un nombre al objeto FlexConfig.
- Elija Everytime y Append en las secciones Deployment y Type respectivamente.
- Establezca el costo para las interfaces con los siguientes comandos como se muestra en la Imagen 22.
- Click Save.

<#root>

```
interface GigabitEthernet0/0
```

policy-route cost 1

<=== A cost of 1 means this will be the primary interface for management communication with CDO tenant.

interface GigabitEthernet0/1

policy-route cost 2

<=== Cost 2 sets this interface as a backup interface.

| Defense Orchestrator<br>FMC / Devices / Flexconfig Policy Editor | Analysis Policies                        | Devices Ob          | jects Integra     | tion                    |                         | *7               | Return Home | Deploy | ۹  | 0  | ¢ |
|------------------------------------------------------------------|------------------------------------------|---------------------|-------------------|-------------------------|-------------------------|------------------|-------------|--------|----|----|---|
| MyFlexconfig<br>Enter Description                                | Add FlexConfig Ot                        | bject               |                   |                         |                         |                  |             |        |    | 0  |   |
| Available FlexConfig Object 1                                    | Name:<br>InterfaceCost<br>Description:   |                     | 2                 |                         |                         |                  |             |        |    |    |   |
| User Defined                                                     |                                          |                     |                   |                         |                         |                  |             |        |    |    |   |
| V System Defined                                                 | Copy-pasting any                         | rich text might inf | roduce line break | s while generating CLI. | Please verify the       | CLI before deplo | syment.     |        | _  |    |   |
| *a Default_DNS_Configure                                         | Insert 🕶 🛛 🖽                             | Deployment          | Everytime         |                         | • Type:                 | Append           |             | ٠      |    | 3  |   |
| .9 Default_Inspection_Protocol_Disable                           | interface GigabitEt                      | thernet0/0          | 2                 |                         |                         |                  |             |        |    |    |   |
| * Default_Inspection_Protocol_Enable                             | policy-route cost                        | : 1                 | 4                 |                         |                         |                  |             |        |    |    |   |
| *a DHCPv6_Prefx_Delegation_Configure                             | interface GigabitEt<br>policy-route cost | thernet0/1<br>t 2   | 4                 |                         |                         |                  |             |        |    |    |   |
| .9 DHCPv6_Prefx_Delegation_UnConfigure                           |                                          |                     |                   |                         |                         |                  |             |        |    |    |   |
| "à DNS_Configure                                                 |                                          |                     |                   |                         |                         |                  |             |        |    |    |   |
| .9 DNS_UnConfigure                                               |                                          |                     |                   |                         |                         |                  |             |        |    |    | H |
| Bgrp_Configure                                                   |                                          |                     |                   |                         |                         |                  |             |        |    |    |   |
| Configure                                                        |                                          |                     |                   |                         |                         |                  |             |        |    |    |   |
| .9 Eigrp_UnConfigure                                             |                                          |                     |                   |                         |                         |                  |             |        |    |    | H |
| JEgrp_Unconfigure_All                                            | ▼ Variables                              |                     |                   |                         |                         |                  |             |        |    |    |   |
| *a Inspect_IPv6_Configure                                        | Name                                     |                     | Dimension         | Default Value           | Property<br>(Type:Name) | Override         | Description |        |    |    |   |
| .9 Inspect_IPv6_UnConfigure                                      |                                          |                     |                   | No records to di        | splay                   |                  |             |        |    |    |   |
| *à ISIS_Configure                                                |                                          |                     |                   |                         |                         |                  |             |        |    |    |   |
| "a ISIS_Interface_Configuration                                  |                                          |                     |                   |                         |                         |                  |             |        |    |    |   |
| .9 ISIS_Unconfigure                                              |                                          |                     |                   |                         |                         |                  |             |        | 5  |    |   |
| .9 ISIS_Unconfigure_All                                          |                                          |                     |                   |                         |                         |                  |             |        |    | _  |   |
| "a Netflow_Add_Destination                                       |                                          |                     |                   |                         |                         |                  |             | Cancel | Sa | ve |   |
| P NetBow Clear Parameters                                        |                                          |                     |                   |                         |                         |                  |             |        |    |    |   |

Adición de un objeto Flexconfig

3. Elija el objeto creado recientemente y agréguelo a la sección Seleccionado Anexar FlexConfigs como se muestra en la imagen. Guarde los cambios e implemente la configuración.

| Defense Orchestrator<br>Flexconfig Policy Editor Analysis F | Policies Devices | Objects Integration | SReturn Home Deploy | <_ ⊘                 |             |
|-------------------------------------------------------------|------------------|---------------------|---------------------|----------------------|-------------|
| MyFlexconfig                                                |                  |                     |                     | Preview Config San 4 | Cancel      |
|                                                             |                  |                     |                     | Policy Assi          | gnments (1) |
|                                                             | "3 Selected Pre  | pend FlexConfigs    |                     |                      |             |
| Available FlexConfig C FlexConfig Object                    | H Name           |                     | Description         |                      |             |
| ×                                                           | * Hame           |                     | Description         |                      |             |
| V User Defined                                              | 2                |                     |                     |                      |             |
| Til InterfaceCost                                           |                  |                     |                     |                      |             |
| ✓ System Defined                                            |                  |                     |                     |                      |             |
| B Default_DNS_Configure                                     |                  |                     |                     |                      |             |
| .9 Default_Inspection_Protocol_Disable                      |                  |                     |                     |                      |             |
| B Default_Inspection_Protocol_Enable                        |                  |                     |                     |                      |             |
| B DHCPv6_Prefix_Delegation_Configure                        |                  |                     |                     |                      |             |
| DHCPv6_Prefix_Delegation_UnConfigure                        |                  |                     |                     |                      |             |
| B DNS_Configure                                             |                  |                     |                     |                      |             |
|                                                             | B Selected App   | pend FlexConfigs    |                     |                      |             |
| Bigrp_Configure                                             | # Name           |                     | Description         | 3                    |             |
| Configure                                                   |                  |                     |                     | <u> </u>             | 0.5         |
| JE Eigrp_UnConfigure                                        | 1 InterfaceCo    | ost                 |                     |                      | <b>4</b>    |
| Jegrp_Unconfigure_All                                       |                  |                     |                     |                      |             |
| a Inspect_IPv6_Configure                                    |                  |                     |                     |                      |             |
| Inspect_IPv6_UnConfigure                                    |                  |                     |                     |                      |             |
| "à ISIS_Configure                                           |                  |                     |                     |                      |             |
| "a ISIS_Interface_Configuration                             |                  |                     |                     |                      |             |
| ISIS_Unconfigure                                            |                  |                     |                     |                      |             |
| " ISIS_Unconfigure_All                                      |                  |                     |                     |                      |             |
| Anthony Add Destination                                     |                  |                     |                     |                      |             |

Asignación del Objeto a la Política Flexconfig

### 4. Implemente los cambios.

## Verificación

1. Para verificar, utilice el comando show network. Se forma una nueva instancia para la interfaz de administración redundante:

> show network

Address : 10.6.0.4 Netmask : 255.255.255.0 -----[ IPv6 ]-----Configuration : Disabled ==========[ Proxy Information ]============ State : Disabled Authentication : Disabled . . . State : Enabled Link : Up Name : outside-1 MTU : 1500 MAC Address : 60:45:BD:D8:6F:5C -----[ IPv4 ]------Configuration : Manual Address : 10.6.2.4 Netmask : 255.255.255.0 Gateway : 10.6.3.1 ----- [ IPv6 ]------Configuration : Disabled State : Enabled Link : Up Name : outside-2 MTU : 1500 MAC Address : 60:45:BD:D8:67:CA -----[ IPv4 ]-----Configuration : Manual Address : 10.6.3.4 Netmask : 255.255.255.0 Gateway : 10.6.3.1 -----[ IPv6 ]------Configuration : Disabled

2. La interfaz ahora es parte del dominio sftunnel. Puede confirmar esto con los comandos show sftunnel interfaces y show running-config sftunnel:

<#root>

>

show sftunnel interfaces

Physical Interface Name of the Interface GigabitEthernetO/O outside-1 GigabitEthernetO/1 outside-2

>

show running-config sftunnel

```
sftunnel interface outside-2
sftunnel interface outside-1
```

sftunnel port 8305
sftunnel route-map FMC\_GEN\_19283746\_RBD\_DUAL\_WAN\_RMAP\_91827346

3. Una ruta basada en políticas se deletrea automáticamente. Si no especificó un costo de interfaz, la opción adaptive-interface configura el procesamiento de ordenamiento cíclico para balancear la carga del tráfico de administración entre ambas interfaces:

```
<#root>
```

>

I

```
show running-config route-map
```

route-map FMC\_GEN\_19283746\_RBD\_DUAL\_WAN\_RMAP\_91827346 permit 5
match ip address FMC\_GEN\_056473829\_RBD\_DUAL\_WAN\_ACL\_165748392
set adaptive-interface cost outside-1 outside-2

>

show access-list FMC\_GEN\_056473829\_RBD\_DUAL\_WAN\_ACL\_165748392

access-list FMC\_GEN\_056473829\_RBD\_DUAL\_WAN\_ACL\_165748392; 1 elements; name hash: 0x8e8cb508 access-list FMC\_GEN\_056473829\_RBD\_DUAL\_WAN\_ACL\_165748392 line 1 extended permit tcp any eq 8305 (hi

 Utilice el comando show running-config interface <interface> para verificar las configuraciones de la interfaz:

```
<#root>
```

>

```
show running-config interface GigabitEthernet 0/0
!
interface GigabitEthernet0/0
nameif outside-1
security-level 0
zone-member outside-ecmp
ip address 10.6.2.4 255.255.255.0
policy-route cost 1
```

>

```
show running-config interface GigabitEthernet 0/1
```

!
interface GigabitEthernet0/1
nameif outside-2
security-level 0
zone-member outside-ecmp
ip address 10.6.3.4 255.255.255.0

policy-route cost 2

Se pueden utilizar algunos comandos adicionales para verificar el seguimiento de las rutas configuradas:

<#root>

>

show track

Track 1 Response Time Reporter 2 reachability Reachability is Up <=============== Ensure reachability is up for the monitored interf 2 changes, last change 09:45:00 Latest operation return code: OK Latest RTT (millisecs) 10 Tracked by: STATIC-IP-ROUTING 0 Track 2 Response Time Reporter 1 reachability Reachability is Up <=============== Ensure reachability is up for the monitored interf 2 changes, last change 09:45:00 Latest operation return code: OK Latest RTT (millisecs) 1 Tracked by: STATIC-IP-ROUTING 0

>

show route

Codes: L - local, C - connected, S - static, R - RIP, M - mobile, B - BGP D - EIGRP, EX - EIGRP external, O - OSPF, IA - OSPF inter area N1 - OSPF NSSA external type 1, N2 - OSPF NSSA external type 2 E1 - OSPF external type 1, E2 - OSPF external type 2, V - VPN i - IS-IS, su - IS-IS summary, L1 - IS-IS level-1, L2 - IS-IS level-2 ia - IS-IS inter area, \* - candidate default, U - per-user static route o - ODR, P - periodic downloaded static route, + - replicated route SI - Static InterVRF, BI - BGP InterVRF Gateway of last resort is 10.6.3.1 to network 0.0.0.0 S\* 0.0.0.0 0.0.0.0 [1/0] via 10.6.3.1, outside-2

[1/0] via 10.6.2.1, outside-1 C 10.6.2.0 255.255.255.0 is directly connected, outside-1 L 10.6.2.4 255.255.255.255 is directly connected, outside-1 C 10.6.3.0 255.255.255.0 is directly connected, outside-2 L 10.6.3.4 255.255.255.255 is directly connected, outside-2

Información Relacionada

- Soporte técnico y descargas de Cisco
- <u>Gestión de la defensa frente a amenazas de firewall con el centro de gestión de firewall en</u> <u>la nube de Cisco Defense Orchestrator</u>

## Acerca de esta traducción

Cisco ha traducido este documento combinando la traducción automática y los recursos humanos a fin de ofrecer a nuestros usuarios en todo el mundo contenido en su propio idioma.

Tenga en cuenta que incluso la mejor traducción automática podría no ser tan precisa como la proporcionada por un traductor profesional.

Cisco Systems, Inc. no asume ninguna responsabilidad por la precisión de estas traducciones y recomienda remitirse siempre al documento original escrito en inglés (insertar vínculo URL).